## AE - PI Guidance for reviewing an AE submitted on their behalf

Log into InfoEd with your unique username and password (if you need help email IRB@llu.edu)
Click on *Things to Do* in the Black bar

| Home | My Profile | Locate My Records | Locate Records | Calendar | Messages | Things to Do | <br>Quick Find | Q |
|------|------------|-------------------|----------------|----------|----------|--------------|----------------|---|
|      |            |                   |                |          |          |              |                |   |

3) In large, white box, click on the blue IRB (LLeRA) number.

| Assign            | ments             |                |                       |                  |                             | Open 🗸            | Test, Investigator                                                   | r ·                       |
|-------------------|-------------------|----------------|-----------------------|------------------|-----------------------------|-------------------|----------------------------------------------------------------------|---------------------------|
| Drag a            | column header     | and drop it he | re to group by the    | at column        |                             |                   |                                                                      |                           |
| V                 | Module <b>Y</b>   | LLeRA          | PI T                  | Object <b>T</b>  | Assignment <b>Y</b><br>Type | Status 🝸          | Subject <b>Y</b>                                                     | Assigned                  |
| 4                 | Human<br>Subjects | 5230004        | Test,<br>Investigator | Adverse<br>Event | Dashboard                   | New<br>Submission | IRB # 5230004<br>Adverse Event<br>Submission<br>Approval<br>Required | 13-Apr-2023<br>9:50:15 AM |
| Title<br>Due Date |                   |                | Test protocol to      | o create AE inst | ructions for PI             |                   |                                                                      |                           |
| Review Category   |                   |                | Expedited             |                  |                             |                   |                                                                      |                           |

4) Review the Adverse Event (AE) submission created on your behalf. Click on either the blue wording Adverse Event (to click page by page) OR the blue PDF (entire document combined).

| RE    | Accessing item as Delegate for Investigator T                                                                                                  | Test                   |                  |               |
|-------|----------------------------------------------------------------------------------------------------|------------------------|------------------|---------------|
| ĭ     | Human Subject Protocol - Adverse Event                                                                                                    |                        |                  |               |
| EW    | Number: <u>5230004</u><br>Title: Test protocol to create AE instructions for PI<br>PI: Test, Investigator<br>Submitted: 13-Apr-2023 9:50:08 AM |                        |                  |               |
| Ë     | Form/Document Document Type                                                                                                    | Added                  |                  | Review Status |
| P     | Adverse Event Adverse event                                                                                                    | 13-Apr-2023 9:50:14 AM | PDF              | Un-Reviewed V |
| RODHE | Add Comments:<br>To be shared with everyone<br>$B I \underline{U} := \frac{1}{3} \iff \dot{\zeta} \land \blacksquare \blacksquare$             |                        | select a decisio | Approved      |
|       |                                                                                                    | OR                     |                  |               |
|       |                                                                                                    |                        |                  | Abstain       |

5) As you review, if you'd like to make comments on anything, you may add them to the various boxes on the above screen.

6) When done reviewing the document, you can click on the X in the upper right corner.

7) Once reviewed, click on the Review Status pull-down and choose Reviewed.

| REVIEW      | Accessing item as Deleg<br>Human Subject Protoco<br>Number: <u>5230004</u><br>Title: Test protocol to cro<br>PI: Test, Investigator<br>Submitted: 12 Apr 202 | gate for Investigator 7<br>ol - Adverse Event<br>eate AE instructions for PI | Test                            |                                           |               |
|-------------|----------------------------------------------------------------------------------------------------|------------------------------------------------------------------------------|---------------------------------|-------------------------------------------|---------------|
| HELP        | Form/Document                                                                                                    | Document Type<br>Adverse event                                               | Added<br>13-Apr-2023 9:50:14 AM | <u>PDF</u>                                | Review Status |
| R<br>O<br>U | Add Comments:<br>To be shared with ever                                                                                                    | yone                                                                         | Select a decision:              | Un-Reviewed<br>Reviewed<br>Not Applicable |               |
| T<br>E      |                                                                                                    |                                                                              |                                 |                                           |               |
|             |                                                                                                    |                                                                              |                                 |                                           |               |
|             |                                                                                                    |                                                                              |                                 |                                           | Abstain       |

8) Under Select a decision, you may choose Approved or Disapproved; Abstain should not be used at this time.

| REVIEW<br>H      | Accessing item as Dele<br>Human Subject Protoc<br>Number: <u>5230004</u><br>Title: Test protocol to c<br>PI: Test, Investigator<br>Submitted: 13-Apr-202 | egate for Investigator (<br>col - Adverse Event<br>reate AE instructions for Pl<br>23 9:50:08 AM | Test                   |                    |              |    |  |
|------------------|----------------------------------------------------------------------------------------------------|--------------------------------------------------------------------------------------------------|------------------------|--------------------|--------------|----|--|
| E<br>L           | Form/Document                                                                                                    | Document Type                                                                                    | Added                  |                    | Review Statu | IS |  |
| P                | Adverse Event                                                                                                    | Adverse event                                                                                    | 13-Apr-2023 9:50:14 AM | <u>PDF</u>         | Reviewed     | ~  |  |
| R<br>O<br>U<br>T | Add Comments:<br>To be shared with eve                                                                                                    | ryone                                                                                            |                        | Select a decision: |              |    |  |
| E                |                                                                                                    |                                                                                                  |                        |                    | Disapproved  |    |  |
|                  |                                                                                                    |                                                                                                  |                        |                    | Abstain      |    |  |

9) If you choose approved or disapproved, the below shows up – click OK and move on. If you choose disapproved, the routing stops. (email <u>IRB@llu.edu</u> for further instructions or call ext.44531)

## eracert.llu.edu says

You are about to complete your review. You will not be able to edit after this decision.

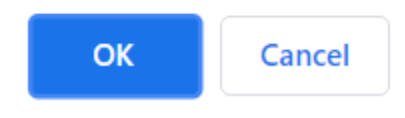

10) Screen will refresh:

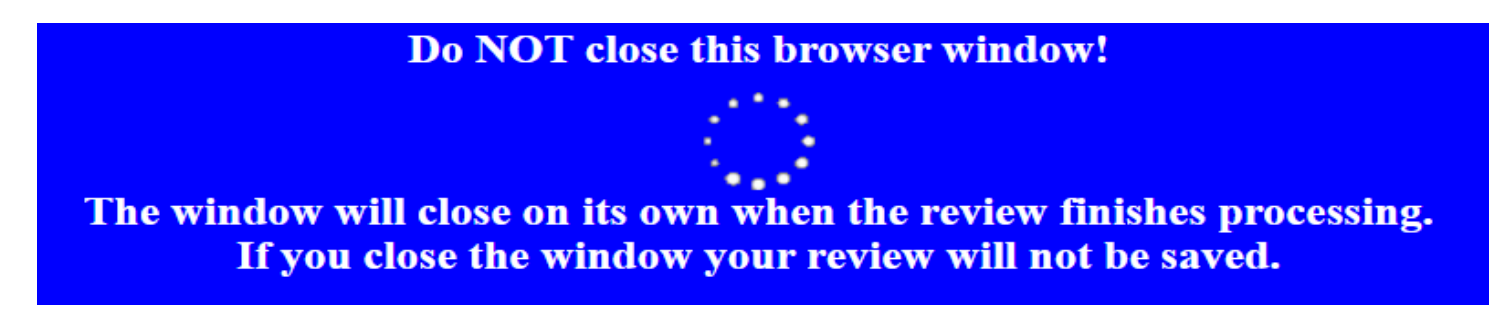

11) The screen refreshes to the below showing the decision and comments (if any).

| REVHE | Accessing item as De<br>Human Subject Proto<br>Number: <u>5230004</u>                                                | legate for Investigat<br>ocol - Adverse Event | or Test                         | II                   | comments added, they  | Close Close                    |  |
|-------|----------------------------------------------------------------------------------------------------|-----------------------------------------------|---------------------------------|----------------------|-----------------------|--------------------------------|--|
| н     | Title: Test protocol to create AE instructions for PI<br>PI: Test, Investigator<br>Submitted: 11-Apr-2023 1:04:30 PM |                                               |                                 | M                    | vould show up here. 🗩 | No Comments have been recorded |  |
| ELP   | Form/Document<br>Adverse Event                                                                                       | Document Type<br>Adverse event                | Added<br>11-Apr-2023 1:04:38 PM | PDF                  | Review Status         |                                |  |
| ROUHE | Adverse Event Adverse event 11-Apr-2023 1:04:38 F   Add Comments: Not Available in View Mode                         |                                               |                                 | My Decis<br>Approved | ion is:               |                                |  |

12) You may close this window and go back to your main InfoEd login page – *Messages* - you should see the following entry that the AE is acknowledged:

| Messages         | Inbox 🗸            | New Mail<br>Switch Recipients | Test, Investig | ator 🗸                | ) Page 1 d | of 3 🕟 🕒    | Select 🖂      | Delete |
|------------------|--------------------|-------------------------------|----------------|-----------------------|------------|-------------|---------------|--------|
| IRB # 5230004: A | dverse Event Submi | ssion Acknowledgem            | ent            | nstitutional Review B | oard, IRB  | Tue 11-Apr- | 2023 13:11 PI | M      |

13) If you click on the blue wording you will see the following:

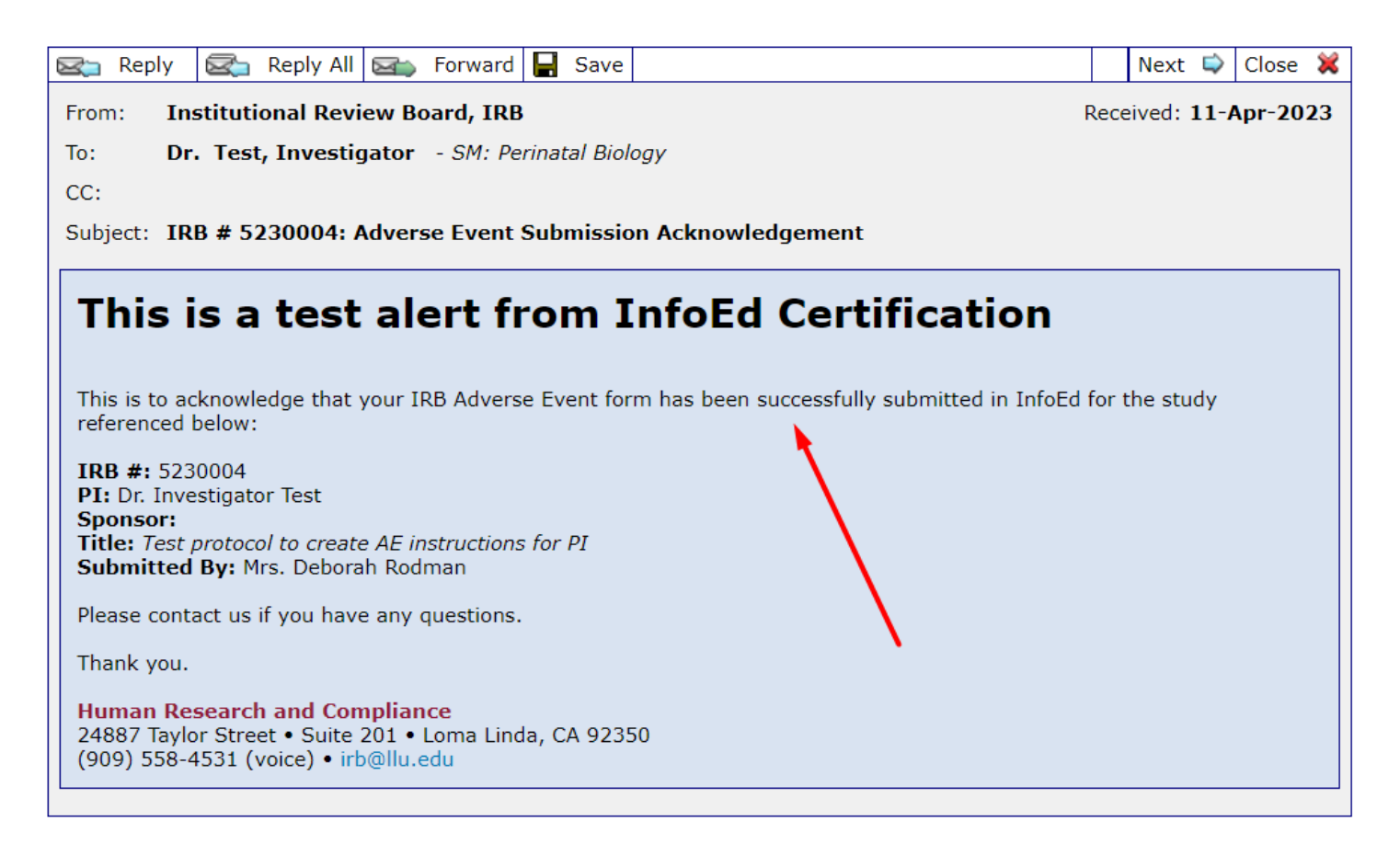

14) Your submission is complete and is routed to the IRB Analyst for review.

15) Once your submission has been reviewed and accepted by the IRB Analyst, it is routed to the IRB Chair for final review. When that review is complete, you will receive an email and see the following on your *Messages* screen in InfoEd.

| Messages          | Inbox V     | New Mail<br>Switch Recipients | Test, Investigator     | Page 1 o   | of 3 💽 🕲    | Select 🔽       | Delete |
|-------------------|-------------|-------------------------------|------------------------|------------|-------------|----------------|--------|
| IRB # 5230004: Ad | verse Event |                               | Institutional Review E | ioard, IRB | Thu 13-Apr- | -2023 08:19 AM |        |

16) When you click on the blue wording, the window opens to show the below:

| 😋 Reply 🖾 Reply All 🔄 Forward 📮 Save                                                                                                    |         | Next 📫   | Close 💥  |
|----------------------------------------------------------------------------------------------------|---------|----------|----------|
| From: Institutional Review Board, IRB                                                                                                    | Recei   | ved: 13- | Apr-2023 |
| To: Dr. Test, Investigator - SM: Perinatal Biology                                                                                                    |         |          |          |
| cc:                                                                                                    |         |          |          |
| Subject: IRB # 5230004: Adverse Event                                                                                                    |         |          |          |
|                                                                                                    |         |          |          |
| This is a test alert from InfoEd Certification                                                                                                    |         |          |          |
|                                                                                                    |         |          |          |
| This is to inform you that the Adverse Event on the following study has been reviewed by the IRB or reported to the committee at the next scheduled meeting of the IRB. | chairpe | rson and | will be  |
| IPR #• 5230004                                                                                                    |         |          |          |
| PI: Dr. Investigator Test                                                                                                    |         |          |          |
| Sponsor:<br>Title: Test protocol to create AE instructions for PI<                                                                                                    |         |          |          |
| Submitted By: Mrs. Deborah Rodman                                                                                                    |         |          |          |
| Review Comments (if any):                                                                                                    |         |          |          |
|                                                                                                    |         |          |          |
| Please contact us if you have any questions.                                                                                                    |         |          |          |
| Thank you.                                                                                                    |         |          |          |
| Human Research and Compliance                                                                                                    |         |          |          |
| 24887 Taylor Street • Suite 201 • Loma Linda, CA 92350<br>(909) 558-4531 (voice) • (909) 558-0131 (fax) • irb@llu.edu                                                   |         |          |          |
|                                                                                                    |         |          |          |

17) This adverse event is now Complete. You may forward this to your coordinator or if no coordinator, please keep a copy for your records in the event of an audit.